#### **CLIMATE CONTROL**

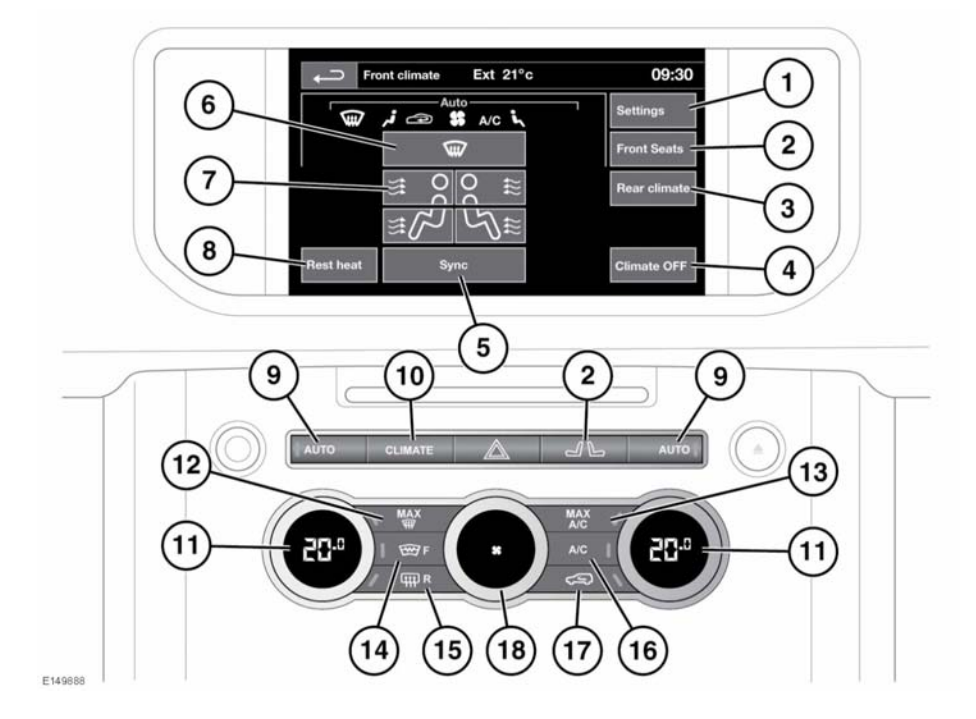

Press the **CLIMATE** hard key to access the climate control Touch screen menu.

- 1. Climate control settings menu.
- 2. Front heated/climate seat menu.

**Note:** Heated/climate seats operate only when the engine is running

- 3. Rear climate menu (if fitted).
- 4. Climate control system on/off.
- **5.** Synchronises all climate zones to the driver's settings.
- 6. Distribute air to windscreen.
- 7. Air distribution.

*Note:* More than 1 setting may be selected at a time to achieve the desired distribution.

8. Rest heat: With the engine switched off, press to operate. While the engine is still warm, it is possible to provide cabin heating, by using the residual heat from the engine. This facility can be selected for up to 15 minutes after the engine is switched off and will operate until the engine cools.

**Note:** Rest heat is only available on vehicles fitted with an auxiliary heater.

- **9. AUTO**. Press to automatically maintain the cabin comfort based on the selected temperature.
- **10. CLIMATE** hard key. Shortcut to the Touch screen climate control menu.
- **11.** Temperature controls. For individual driver/passenger settings.

## Heating and ventilation

- 12. Maximum defrost program.
- **13.** Maximum air conditioning (cooling) program.
- Heated windscreen. The heated windscreen will activate for a predetermined length of time.
- Heated rear screen. The heated rear screen will activate for a predetermined length of time.

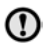

Do not attach labels to the rear screen. Do not scrape or use abrasive materials to clean the inside of the rear screen.

- 16. Air conditioning.
- Air recirculation. Press for timed air recirculation. Press and hold for latched (continuous) air recirculation. To cancel air recirculation, press the button again.

*Note:* Prolonged use at low temperatures may cause the windows to mist.

18. Blower speed control. In manual mode, the current speed selection is indicated in the integrated screen on the blower speed control. To switch off climate control, rotate fully counter-clockwise, stop and then turn counter-clockwise again.

**Note:** An indicator lamp in the switch will illuminate when the function is selected.

**Note:** To help keep the windows clear of ice, close the centre face level vent and direct air flow from the outer face level vents towards the side windows.

**Note:** The climate control system removes moisture from the air and deposits the excess water beneath the vehicle. Puddles may form but this is normal and no cause for concern.

Timed climate controls the optional auxiliary heater and can be set from the **Extra features** menu. See **77, SETTING A TIME FOR TIMED CLIMATE OPERATION**.

### AUTOMATIC RECIRCULATION

If an air quality sensor is fitted, the climate control system will monitor exterior air pollution and select recirculation if it reaches a predetermined level. This feature only operates when selected from the **Settings** menu. Recirculation sensitivity can also be changed in the **Settings** menu. See **76**, **AIR QUALITY SENSOR**.

Pressing the recirculation button will deactivate automatic recirculation.

#### **AIR QUALITY SENSOR**

The sensitivity of the air quality sensor can be adjusted using the Touch screen:

- 1. Select Settings from the Climate menu.
- Touch the low, medium or high soft keys on the Touch screen to select the desired sensitivity.
- **3.** To switch off air quality sensing, touch the off soft key.

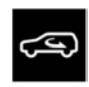

The auto recirculation icon appears on the Touch screen when the air quality sensor is switched on.

#### **CLIMATE SEATS**

**Note:** The heated and/or climate seats will only operate when the engine is running.

Heated and/or climate seats are controlled from the **Home** or **Climate** menus on the Touch screen or by the CLIMATE or seat menu hard keys.

#### **Note:** The **Front seats** menu will be displayed. If fitted, the **Rear seats** menu is also accessible.

If fitted, rear heated seats (non-climate) can only be operated using the switches located on the rear of the centre console.

#### Heated ventilation:

- Touch the up arrow icon to switch heated ventilation on at maximum (3 red bars).
- Touch the down arrow icon once or twice to reduce the ventilation setting (2 and 1 red bars).
- Touch the down arrow a third time to switch off seat ventilation.

#### **Cooled ventilation:**

- Touch the down arrow icon to switch cooled ventilation on at maximum (3 blue bars).
- Touch the up arrow icon once or twice to reduce the ventilation setting (2 and 1 blue bars).
- Touch the up arrow a third time to switch off seat ventilation.

#### Seat zone selection:

• If fitted with climate seats, constant selection of the **Seat zone** soft key will scroll through the 3 choices of seat zone; full seat, cushion, or back rest only.

## AUXILIARY HEATER

Your vehicle may be fitted with an auxiliary heater which is powered by fuel drawn from the vehicle's tank. The heater operates at low ambient temperatures. Alternatively, it can be controlled by the Timed climate control system, or from the Timed climate remote control.

When the heater is operating, exhaust fumes from the heater may be visible exiting from under the front of the vehicle. This is normal and is not a cause for concern.

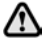

Do not operate the auxiliary heater when refuelling the vehicle. Doing so may cause fuel vapours to combust causing a fire/explosion.

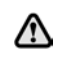

Do not operate the auxiliary heater while the vehicle is in an enclosed space. Doing so can cause a build-up of highly toxic fumes which may cause unconsciousness or death.

#### TIMED CLIMATE CONTROL

The timed climate control system provides a comfortable temperature inside the cabin in advance of driver and passengers entering. Dependent on the external temperature, the system draws in fresh air to cool the cabin or operates the auxiliary heater to warm it.

The auxiliary heater is also operated to warm the engine and aid starting in very cold conditions.

**Note:** If the auxiliary heater is used to warm the engine, the cabin will not be warmed.

The timed climate control system is controlled by the Touch screen and can be activated/deactivated by the Timed climate remote control.

The system may not operate or will switch off automatically in the following scenarios.

- If the fuel level is low.
- If the vehicle's battery charge is low.
- If the coolant temperature is at or above its required temperature.

# SETTING A TIME FOR TIMED CLIMATE OPERATION

The Touch screen can be used to either preset activation times or to operate the system manually.

When the system is operating, the LED in the climate control **AUTO** or **A/C** button will flash. **AUTO** indicates the engine or cabin are being heated. **A/C** indicates the cabin is being ventilated. The choice of operation is automatically determined by the system depending on the external temperature.

**Note:** The system will cease operation when the engine is started.

| → 7 day timer                                |                          |      |                    |     |            |                       | 17:00 🕓              |     |   |  |
|----------------------------------------------|--------------------------|------|--------------------|-----|------------|-----------------------|----------------------|-----|---|--|
| Change set<br>times                          |                          | Mon  | Tues               | Wed | Thur       | Fri                   | Sat                  | Sun |   |  |
| Timer<br>1                                   |                          |      | Δ                  |     | Timer<br>2 |                       | Δ                    |     | Δ |  |
| Φ                                            | (9 <sub>1</sub><br>OFF ( | 00 : | : 00 AM            |     | Φ          | ⊕ <sub>2</sub><br>OFF | <sup>2</sup> 07 : 20 |     |   |  |
|                                              |                          |      | $\bigtriangledown$ |     |            |                       |                      |     | ⊲ |  |
| Climate operates for 20 min<br>from set time |                          |      |                    |     |            |                       |                      |     | ( |  |

E140084

To set a timed climate program:

- 1. Press the HOME MENU hard key.
- Touch the Timed Climate soft key. This soft key may be set on a personal shortcut or accessed via the Extra Features soft key. Select 7 day timer, or single event, then select the timer button. If 7 day timer selected, then select the day for which you want to set a program. Alternatively, select All Week to select the same start time for every day.
- Touch the Timer 1 or Timer 2 icon. The timers can be toggled between on and off using the power soft key.
- 4. Touch the up or down arrows to set the start time. Hours and minutes are adjusted separately.
- Touch OK. The screen will display the activation time. If required, set the time for the other timer using the same process.

6. Once set, the timer events can be turned on or off as required in the Timed climate screen by selecting the 7 day timer or the single event soft key.

*Note:* Set times should to be programmed 20 minutes before the planned journey.

**Note:** The time format, 12/24 hour clock, is determined by the time settings currently selected in the **System settings** menu. See **46**, **INSTRUMENT PANEL MENU**.

**Note:** Timed climate will only operate once between engine starts. For example, a remote timed climate request will not be performed if a programmed timed climate event has already occurred.

A current heating cycle will be cancelled if the engine is started. Any programmed heating cycle may be cancelled by touching the relevant power soft key on the timer set up menu or the **Power** soft key on the **Timed Climate** information home menu.

## USING THE TIMED CLIMATE REMOTE

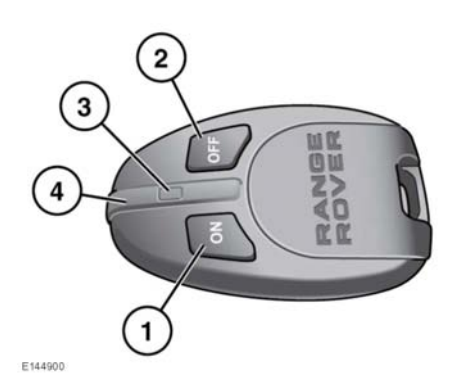

- 1. ON button.
- 2. OFF button.
- 3. LED (operation indicator).
- 4. Antenna.

## **Note:** Avoid touching the antenna when operating the ON or OFF button.

The remote control has an approximate range of 100 metres. There is no need to point the remote control at the vehicle.

Press and hold the **ON** button for approximately 2 seconds. The LED will illuminate green to confirm that a remote climate program has been initiated. The LED flashes once every 2 seconds to indicate that the heater is active.

The remote climate program will continue for 20-30 minutes, after which it will switch off automatically to prevent the vehicle battery from discharging. It also turns off automatically if the engine is started.

The LED indicator signals various states and conditions for the remote climate as follows:

- Illuminates green when the ON button is pressed, then quickly flashes green to indicate that heater operation has been requested.
- Illuminates green followed by red when the **OFF** button is pressed to indicate that the heater has been requested to shut down.
- Illuminates green, then quickly flashes red when either the **ON** or **OFF** button is pressed to indicate that there is no communication with the receiver. This normally occurs if the vehicle is too far away.
- Illuminates green, then slowly flashes red when either the ON or OFF button is pressed to indicate that there is an error.
- Flashes red when either the ON or OFF button is pressed to indicate the timer climate remote battery needs replacing.

**Note:** The timed Climate remote will only operate once per engine start to maintain battery condition.

#### **ADDITIONAL REMOTES**

Extra remote controls can be programmed to operate the heater. A maximum of 4 remote controls can be programmed to the vehicle. Contact a Dealer/Authorised Repairer to purchase extra remote controls and have them programmed to the vehicle.

#### **REPLACING THE REMOTE BATTERIES**

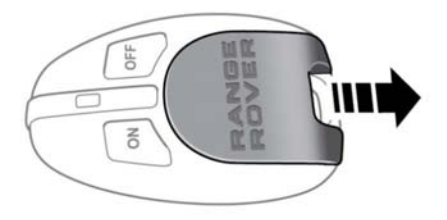

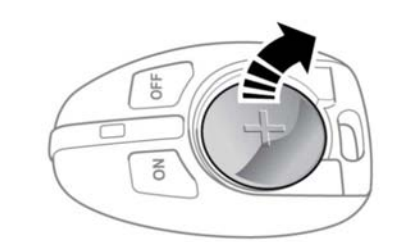

E144902

With the front of the remote control facing upwards, press down on the rear of the access cover and push completely off to reveal the battery compartment. Note that the battery should be inserted with the positive side facing upwards. Remove the old battery and make sure the correct polarity is maintained, insert a new, unused 3 volt CR2032 battery. Align and push the cover back to the original position.

#### **REAR CLIMATE CONTROL**

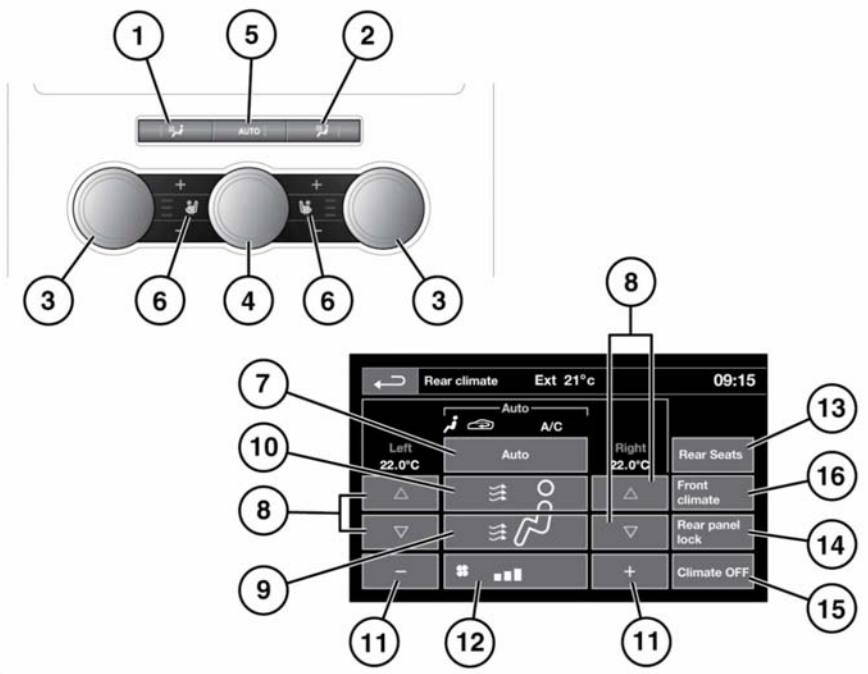

E150864

There are 2 types of rear climate control: 3 Zone and 4 Zone. All of the 3 Zone controls will affect the whole of the rear passenger compartment. 4 Zone allows independent control of each side.

To access the rear climate Touch screen menu, select **Rear climate** from the **Front climate** menu.

**Note:** When DEFROST is selected at the front, rear control is suspended until the defrost program ends.

**Note:** When the Sync button is selected on the front climate screen the rear zones are controlled by the driver's settings.

**Note:** More than 1 setting at a time may be selected to achieve the desired air distribution.

- Press AUTO to select full auto mode operation. The system will adjust the heat output, blower speed, air intake and airflow distribution to maintain the selected temperature(s) without further adjustments. The air distribution and blower controls may be operated independently to override auto mode. If you do this, the indicator lamp on the switch will go out. Press again to return to full auto mode operation.
- Air distribution to face. Press to switch on/off. Switch indicator illuminates when on.
- Air distribution to feet. Press to switch on/off. Switch indicator illuminates when on.

## Heating and ventilation

- 4. Blower speed control. Rotate to adjust.
- Temperature controls. Rotate to adjust between 16°C - 28°C (59°F - 83°F). The temperature is displayed on the Touch screen, Rear climate menu.
- Heated/Climate seats temperature controls. Select the upper switch to increase and the lower switch to decrease. The 3 bar light display shows temperature status.
- 7. Touch to select AUTO mode on/off.
- Temperature controls. Select the red arrow to increase and the blue arrow to decrease. The temperature settings are displayed above the arrows.
- **9.** Air distribution to feet. Touch to switch on/off.
- **10.** Air distribution to face. Touch to switch on/off.
- Blower speed control. Touch + or to adjust blower speed.
- 12. Blower speed indicator.
- Touch Rear seats to adjust the Heated/Climate seats temperature settings.
- 14. Touch Rear panel lock to disable the rear climate control switches, to prevent the rear passengers from adjusting the rear climate settings. Select again to re-enable the controls.
- **15.** Touch **Climate OFF** to stop air flowing to the rear of the cabin.
- 16. Touch Front climate to open the Front climate menu.

In addition to the selectable controls, the rear climate menu displays symbols that indicate the status of heating and ventilation functions.

**Note:** If the climate control system is switched off, pressing a rear AUTO button will switch the climate control system on, unlesss disabled by the rear panel lock.